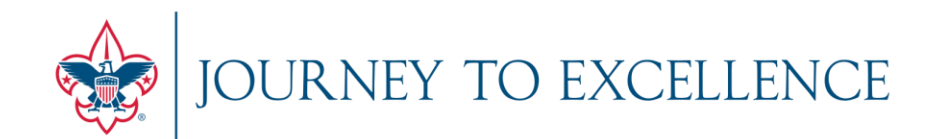

### Welcome!

If you are accessing the audio portion of this presentation via cell phone and are in a noisy environment, please mute your line on your phone.

If you call in on a land line, we can mute your connection using our presentation software.

On behalf of all participants, thank you.

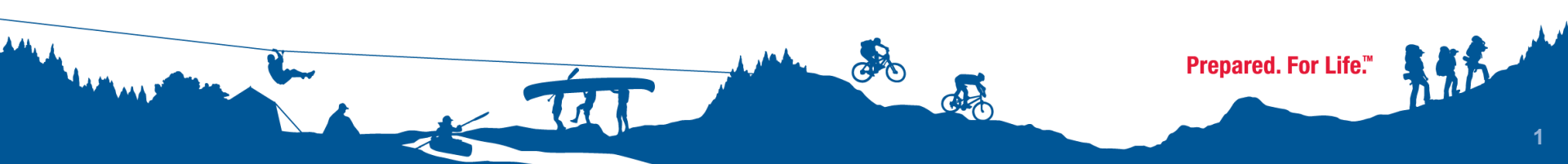

# **JTE Dashboard Training**

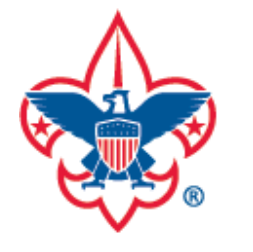

### Volunteers March 16 & 17, 2011

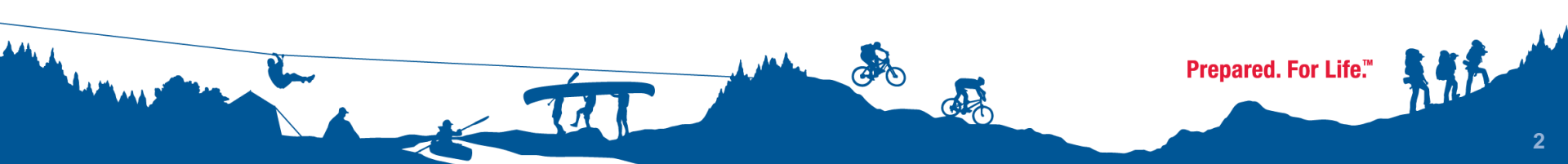

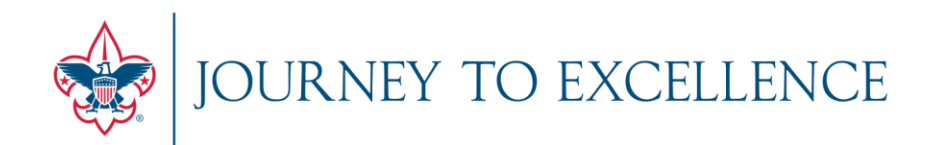

## **INTRODUCTION & ORIENTATION**

DASHBOARD FOUNDATION & CALCULATIONS

**USER EXPERIENCE & LIVE VIEW** 

MYBSA REFERENCE & HELP SECTION

**OPEN FOR Q&A** 

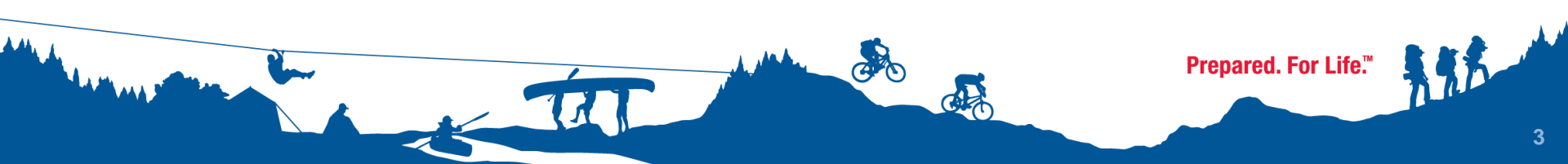

## **TRAINING OBJECTIVES**

- Achieve familiarity with how the measures of the Journey to Excellence program are represented on the Dashboard at each tier of view.
- Solidify an operational understanding of the permissions functionality as it relates to council, area, regional & national professionals and volunteers.
- Provide insight into how the Dashboard "drills-down" into revealing pertinent details at each level.

Prepared. For Life."

## WHAT THE DASHBOARD IS

### FLEXIBLE

This tool is designed to morph according to performance and improvement standards each year. Changes to drive continuous improvement in 2012 will be based on the data that feeds the dashboard in 2011.

### NON-INTRUSIVE

Data collected is from existing information that councils are already submitting. One criteria does have an e-form to update council Key 3 leadership details, which is automatically submitted.

### RELATIVE

Bronze, Silver and Gold status levels are based on nationally-determined benchmarks, yet 11 of the 17 criteria also recognize year-over-year performance improvement as a way to advance recognition levels.

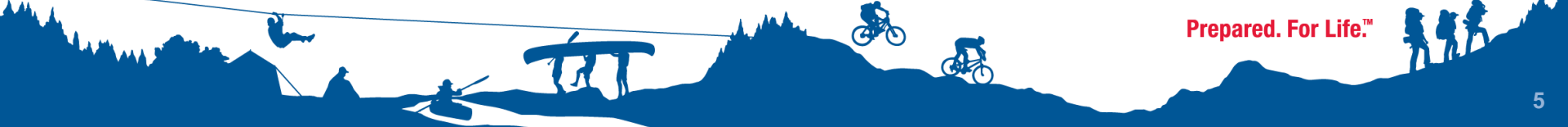

## **PRECURSOR: System Requirements**

### **Devices**

The dashboard works on PC and Mac operating systems and can be deployed on smart phones and tablet computers, such as the Droid, Blackberries, iPhones and iPads.

### **Java-Script Enabled**

To deploy on the devices above, the dashboard has been programmed using Java-Script. Please make sure your internet browsers are set to accept Java scripted pages (usually in the Permissions or tools settings of your browsers)

### **Browsers Grades**

- •Internet Explorer 7.0 or higher
- •Safari 5.0 or higher
- •Firefox 3.6 or higher

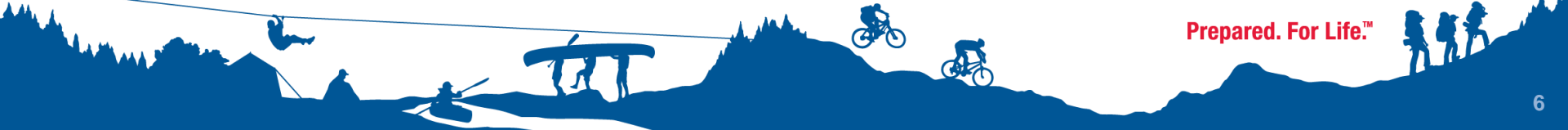

## **PRECURSOR: Enabling Java Script**

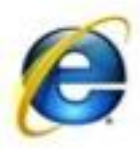

For Internet Explorer 7.0 + Click the Tools menu Select Internet Options. Click the Security tab.

Click the Custom Level button.

Scroll down until you see the 'Scripting' section.

Select the 'Enable' radio button for 'Active Scripting'.

Click the OK button.

If you see a confirmation window, click the 'Yes' button

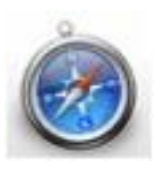

<u>Safari 2 or 3</u> Click the Safari menu Select Preferences Click the Security tab Select 'Enable JavaScript'

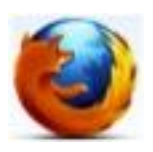

Firefox 3.6+ Click the Tools menu (Mac: goto Firefox tab and select Preferences) Select Options Click the Content tab Select 'Enable JavaScript' Click the OK button.

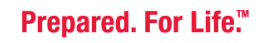

## **UNDERSTANDING ACCESS & PERMISSIONS**

District Chairs and Commissioners Council Employees Council Key 3 Leaders Council Executive Board Council Officers Council Advisory Board

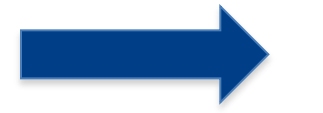

**Assigned Council** 

Area, Region, National Professionals Area, Region, National Volunteers

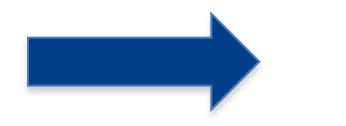

### **All Views**

Prepared. For Life."

## UNDERSTANDING ACCESS & PERMISSIONS: COUNCIL-VIEW POSITIONS

11

### **Council Professional and Staff**

Directors Executives Office Manager Business Manager Special Position Professionals

(all those with myBSA access)

### **Council Volunteers**

Officers Commissioners Board Members Advisory Council Members Committee Chairs Committee Members

District Commissioners District Chairs

Prepared. For Life."

## UNDERSTANDING ACCESS & PERMISSIONS COUNCIL-VIEW POSITIONS

### All Users of the Dashboard must be registered with an BSA ID number.

District & Council Volunteers-

Contact your Council Registrar to verify your paperwork is current, with your correct position code, and fees are paid.

## Area/Regional/National Volunteers-

Position codes at these levels are given unique BSA registration numbers separate from those held at the district or council levels. MyScouting accounts must correspond with these identifiers for users to have access to area/region/national overviews.

(reference / contact detail coming at the end of this presentation)

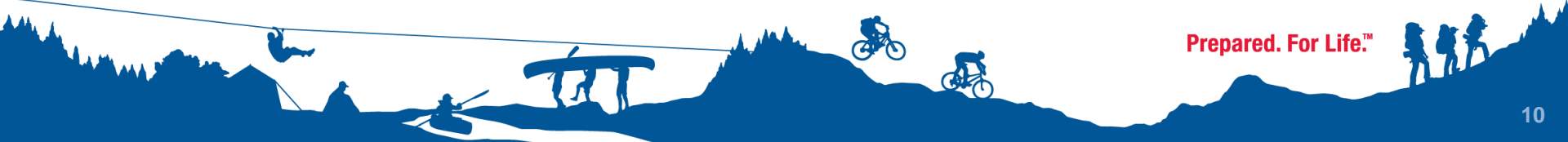

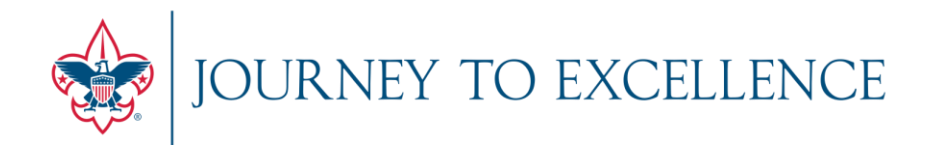

### **INTRODUCTION & ORIENTATION**

## **DASHBOARD FOUNDATION & CALCULATIONS**

**USER EXPERIENCE & LIVE VIEW** 

**MYBSA REFERENCE & HELP SECTION** 

**OPEN FOR Q&A** 

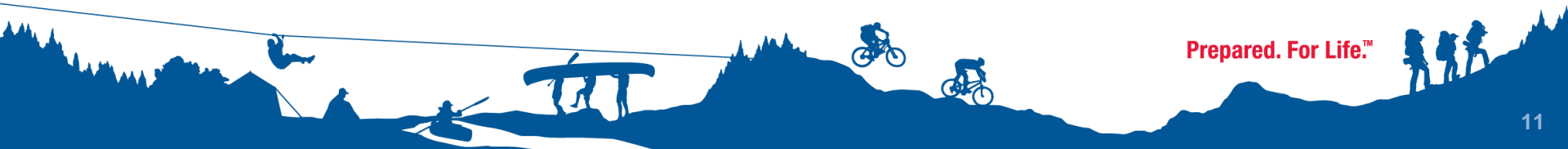

## **DATA FOUNDATION & CALCULATIONS**

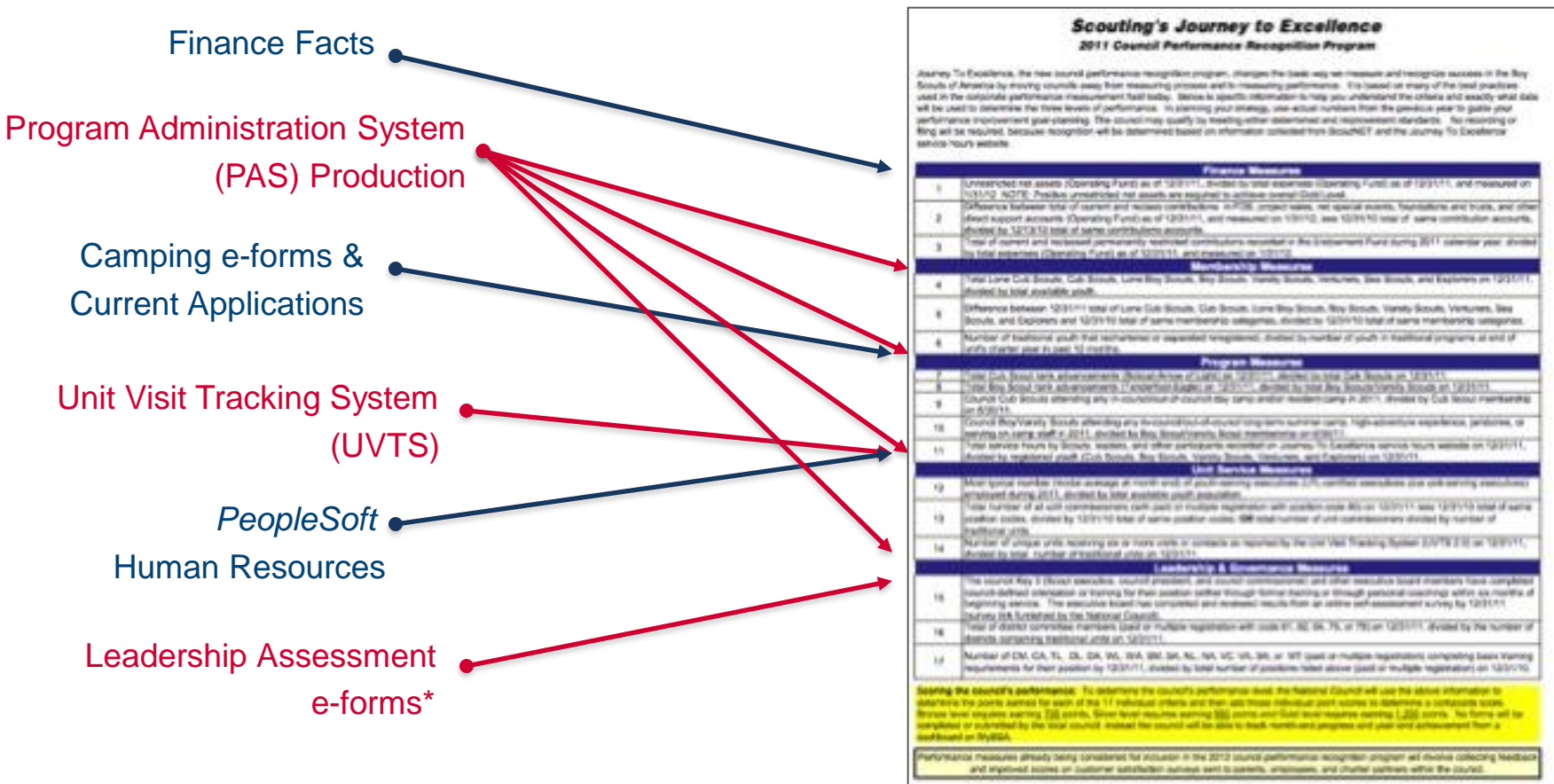

\* Criteria #15 Council Leadership Only

12

Prepared. For Life.™

## **DATA CALCULATIONS & SCORING**

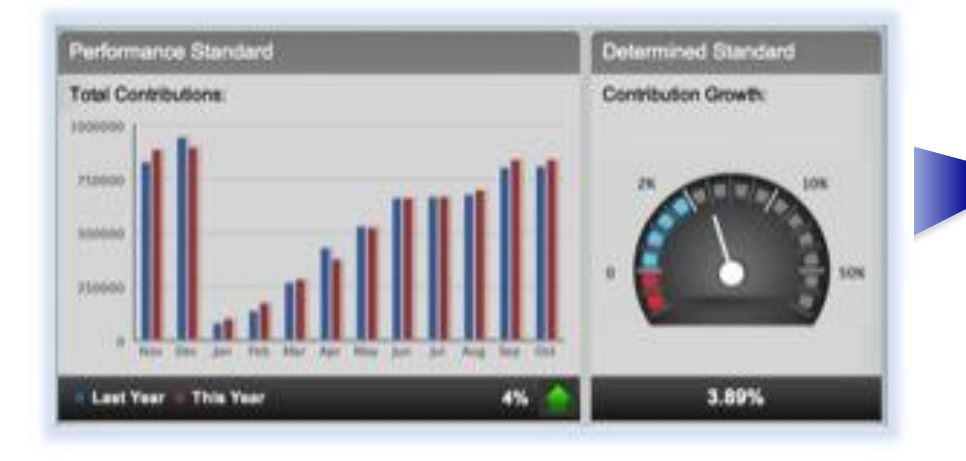

#### PERFORMANCE STANDARD

This measurement is designed to recognize improved performance and advance a status level when warranted.

#### DETERMINED STANDARD

This measurement sets benchmark values to demarcate gold, silver, and bronze levels.

Performance Standard is a factor in most, but not all criteria. Criteria without a Performance Standard include:

| #2- Fundraising  | #3- Endowment                 |
|------------------|-------------------------------|
| #5- Youth Growth | #12- Youth-serving Executives |

#14- Unit Visitation #15- Council Leadership

#### Scouting's Journey to Excellence 2011 Council Performance Recognition Program

| Rem    | Objective                                                                                                    | Bronze Level                                                                                                 | Silver Level                                                                                                   | Gold Level                                                                                                    | Bronze<br>Points | Silver<br>Points | Gold<br>Points |
|--------|----------------------------------------------------------------------------------------------------|----------------------------------------------------------------------------------------------------|----------------------------------------------------------------------------------------------------|----------------------------------------------------------------------------------------------------|------------------|------------------|----------------|
| Number | Finance                                                                                                    | National Strategic P                                                                                         | ian Piller #2: Resources                                                                                       | and Finances                                                                                                    | Total F          | Points:          | 500            |
| 1      | Fiscal Management: Maintain positive unrestricted net<br>assets in the Operating Fund to support annual operating<br>expenses.        | Positive unrestricted<br>operating net assets or<br>increase 2% (surplus/<br>transfers) over expenses        | .06 ratio or positive and<br>increase 2%<br>(surplus/transfers) over<br>expenses                               | .25 ratio or .06 and<br>increase 2%<br>(surplus/transfers)<br>over expenses                                       | 75               | 100              | 200            |
| 2      | Fundraising: Increase council-generated net<br>contributions in the Operating Fund over prior year.                                   | Greater than or equal to<br>prior year                                                                       | 2% growth over prior year                                                                                      | 10% growth over<br>prior year                                                                                     | 75               | 100              | 200            |
| 3      | Endowment: Add new permanently restricted gifts to the<br>Endowment Fund.                                                             | New gifts of at least 1% of<br>expanses or \$25,000,<br>whichever is less                                    | New gifts of at least 2% of<br>expenses                                                                        | New gifts of at least<br>5% of expenses                                                                           | 25               | 50               | 100            |
|        | Membership                                                                                                    | National Strategic P                                                                                         | lan Pillar #1: Impact and                                                                                      | d Participation                                                                                                   | Total F          | Points:          | 600            |
| 4      | Membership Impact: Increase market share (Cub<br>Scouts, Boy Scouts, Varsity Scouts, Venturers and<br>Exclorers).                     | 7% density or 1% growth in<br>density (i.e. 5.00% to<br>5.05%)                                               | 10% density, or 7% and 2% growth in density                                                                    | 14% density, or<br>10% and 2% growth<br>in density                                                                | 75               | 100              | 200            |
| 5      | Membership/youth growth: Increase number of<br>registered youth (Cub Scouts, Boy Scouts, Varsity<br>Scouts, Venturen, and Explorent). | 0.00 - 1.99 %                                                                                                | 2.00 - 2.99%                                                                                                   | >2.99%                                                                                                    | 75               | 100              | 200            |
| 6      | Youth retention: Improve retention rate of traditional<br>members.                                                                    | 62% retention or 2<br>percentage points increase<br>(i.e 58%-60%)                                            | 88% retention, or 82% and<br>2 percentage points<br>increase                                                   | 75% retention, or<br>68% and 2<br>percentage points<br>increase                                                   | 75               | 100              | 200            |
|        | Program                                                                                                    | National Strategic Plan                                                                                      | Pillar #4: Dynamic and F                                                                                       | Relevant Programs                                                                                                 | Total F          | Points:          | 500            |
| 7      | Cub Scout advancement: Increase the percentage of<br>Cub Scouts earning rank advancements.                                            | 40% or 2 percentage points<br>increase (i.e 28%-30%)                                                         | 55%, or 40% and 2<br>percentage points<br>increase                                                             | 75%, or 55% and 2<br>percentage points<br>increase                                                                | 25               | 50               | 100            |
| 8      | Boy Scout advancement: Increase the percentage of<br>Boy Scouts earning rank advancements.                                            | 45% or 2 percentage points<br>increase (i.e 38%-40%)                                                         | 55%, or 45% and 2<br>percentage points<br>increase                                                             | 65%, or 55% and 2<br>percentage points<br>increase                                                                | 25               | 50               | 100            |
| 9      | Cub Scout camping: Increase the percentage of Cub<br>Scouts attending day camp and/or resident camp.                                  | 17% or 2 percentage points<br>increase (i.e. 8%-10%)                                                         | 30%, or 17% and 2<br>percentage points<br>increase                                                             | 50%, or 30% and 2<br>percentage points<br>increase                                                                | 25               | 50               | 100            |
| 10     | Boy Scout camping: Increase the percentage of total<br>Boy/Varsity Scouts attending long-term camp and high-<br>adventure program.    | 45% or 2 percentage points<br>increase (i.e 38%-40%)                                                         | 60%, or 45% and 2<br>percentage points<br>increase                                                             | 75%, or 80% and 2<br>percentage points<br>increase                                                                | 25               | 50               | 100            |
| 11     | Community service: Increase the amount of community<br>service provided by Scouts, leaders, and other<br>participants.                | Average .5 hour per youth<br>member or .2 hour growth<br>(i.e1 to .3)                                        | Average 1 hour per youth<br>member, or .5 hour and .2<br>hour growth                                           | Average 3 hour per<br>youth member, or 1<br>hour and .2 hour<br>growth                                            | 25               | 50               | 100            |
|        | Unit Service                                                                                                    | National Strategic Pla                                                                                       | n Pillars #5 & #7: Leader<br>and Technology                                                                    | ship, innovation                                                                                                  | Total F          | Points:          | 400            |
| 12     | Youth-serving executives: Maintain or improve ratio of<br>wouth-serving executives to total available youth.                          | 1 YSE per 15,001 - 20,000<br>TAY                                                                             | 1 YSE per 12,001 - 15,000<br>TAY                                                                               | 1 YSE up to 12,000<br>TAY                                                                                         | 75               | 100              | 200            |
| 13     | Commissioner Service: Increase the number of<br>registered commissioners over prior year.                                             | Commissionen-to-unit ratio<br>of 1:8, or 5% increase in<br>the number of<br>commissioners over prior<br>year | Commissioner to unit ratio<br>of 1:4, or 7.5% increase in<br>the number of<br>commissioners over prior<br>year | Commissioner-to-<br>unit ratio of 1:3, or<br>10% increase in the<br>number of<br>commissioners over<br>prior year | 25               | 50               | 100            |
| 14     | Unit visitations: Improve the rate of visitations to units<br>by commissioners.                                                       | Council registers and<br>begins to use UVTS 2.0                                                              | UVTS 2.0 shows 25% of<br>units are visited six times<br>per year                                               | UVTS 2.0 shows<br>50% of units are<br>visited six times per<br>vear                                               | 25               | 50               | 100            |
|        | Leadership and Governance                                                                                                    | National Stra                                                                                                | tegic Plan Pillar #5: Lea                                                                                      | dership                                                                                                    | Total F          | oints:           | 300            |
| 15     | Council leadership: Have a trained and engaged<br>executive board.                                                                    | Key 3 completed<br>orientation                                                                               | Key 3 completed<br>orientation and board<br>orientation held                                                   | Complete online<br>board assessment,<br>and Key 3 and<br>board orientation<br>completed                           | 25               | 50               | 100            |
| 16     | District leadership: Increase the number of volunteers<br>serving on district committees.                                             | Average of 10 or increase<br>average by one person per<br>district                                           | Average of 17 or increase<br>average by two people per<br>district                                             | Average of 30 or<br>increase average by<br>three people per<br>clatrict                                           | 25               | 50               | 100            |
| 17     | Unit leadership: Increase the number of direct contact<br>leaders who are trained.                                                    | 18% or 2 percentage points<br>increase (i.e 8%-10%)                                                          | 25%, or 18% and 2<br>percentage points<br>increase                                                             | 40%, or 25% and 2<br>percentage points<br>increase                                                                | 25               | 50               | 100            |
|        |                                                                                                    |                                                                                                    |                                                                                                    |                                                                                                    |                  |                  |                |

Prepared. For Life.™

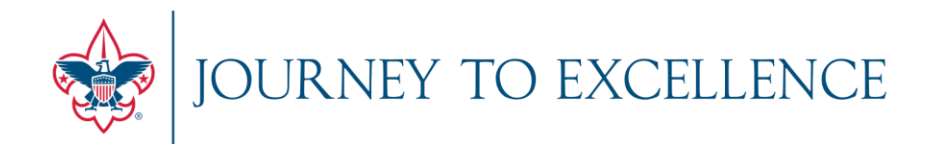

### **INTRODUCTION & ORIENTATION**

DASHBOARD FOUNDATION & CALCULATIONS

## **USER EXPERIENCE & LIVE VIEW**

MYBSA REFERENCE & HELP SECTION

**OPEN FOR Q&A** 

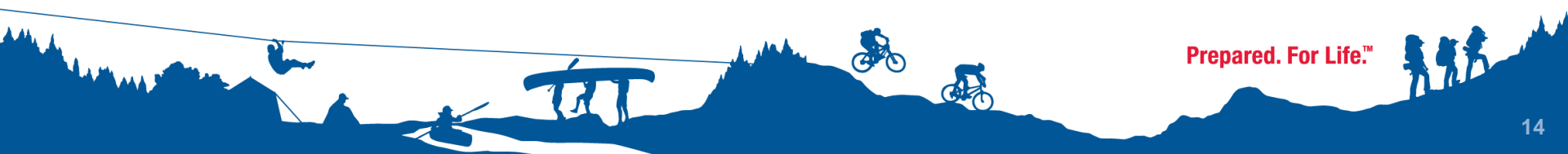

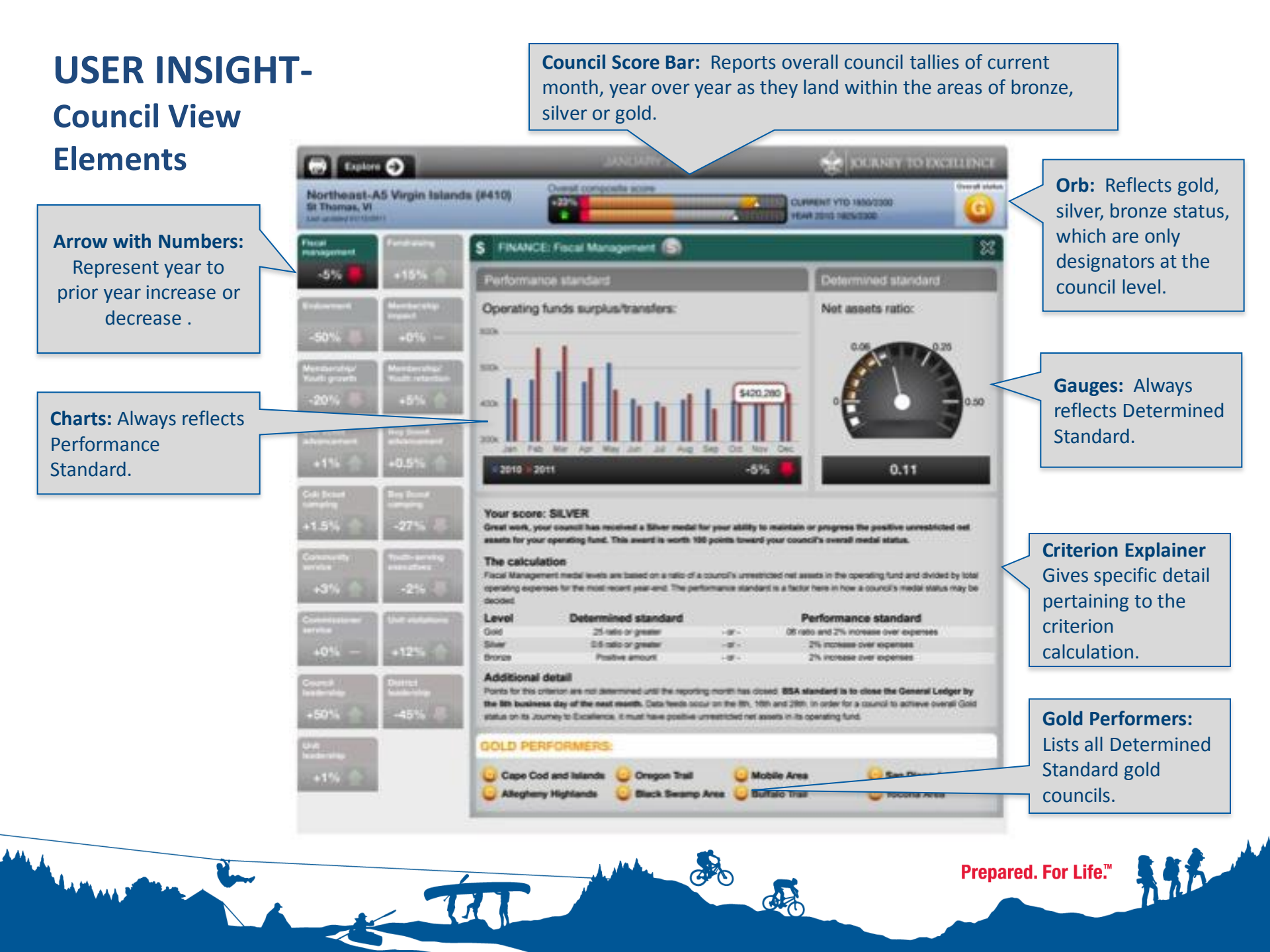

#### **USER INSIGHT: Overviews** Blue Ribbon Bar: Always reflects a composite tally by total points, with a percentage to National signify year over year change. Region JANUARY 2011 Explore 🄿 NEY TO EXCELLENCE Area Percent of Improved Councils (Points) Previous 4 Southern Next YTD: 54% Last updated 2011-01-31 Average point score Percent Improved (Points) LEADERSHIP & GOVERNANCE Area 3 FINANCE MEMBERSHIP PROGRAM UNIT SERVICE **Strategic Tiles:** 78% 328/500 123/600 250/500 368/400 225/300 View will be Area 4 Percent of Improved Councils (Performance) enhanced to include 63% S Fundralsing S Fiscal Management S Endowment these average Area 9 scores by Area. 36% 59% 95% Set Market Share Youth Retention Membership Growth Area 1 111111111111111111158% 41% 38% 54% Area 5 **Criteria Plank:** 4 Cub Scout Advancement Boy Scout Advancement **Cub Scout Camping** 55% Always reflects year 0% 0% 52% Area 6 over year **Right Read Window:** 4 Boy Scout Camping **4** Community Service Youth-Serving Executives percentage of All Area 2 improved councils 0% 83% 53% area/region/national 111111111111111111 within an area, overview screens Commissioner Service ( Unit Visitations Council Leadership region, at the will offer a tier view Area 7 33% 0% national level. 0% 55% into activity into the next level. Ie) Area 8 District Leadership Unit Leadership **Region Directors can** 33% 0% 0% see into area metrics National AVG 🛆 80% 🔽 in this grey column. Prepared. For Life.™ 11

16

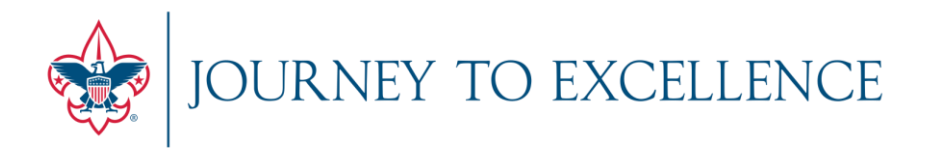

|                                   |                           |                                                                                          |                                                                                                    |                                                                              |                                                                    |                                                                                           | Search BSA                                                                                                    | SEARCH                                                                  |
|-----------------------------------|---------------------------|------------------------------------------------------------------------------------------|----------------------------------------------------------------------------------------------------|------------------------------------------------------------------------------|--------------------------------------------------------------------|-------------------------------------------------------------------------------------------|----------------------------------------------------------------------------------------------------|-------------------------------------------------------------------------|
|                                   | Home                      | Scouting in                                                                              | Your Area Don                                                                                           | ate Shop                                                                     | Sponsor                                                            | s ScoutSou                                                                                | rce Youth Protection                                                                                                    | n MyScouting                                                            |
| My Profile                        | Training                  | Unit Tools                                                                               | District Tools                                                                                          | Council                                                                      | Tools                                                              | Events                                                                                    |                                                                                                    |                                                                         |
|                                   |                           | Brand on Dema                                                                            | nd                                                                                                    |                                                                              |                                                                    |                                                                                           |                                                                                                    |                                                                         |
| My Profile<br>Update My Pr        | rofile                    | Brand On Demand i<br>while retaining the i                                               | s a tool that allows counterrity of the BSA brains                                                      | uncils to tailor m<br>and. The Nationa                                       | arketing piece<br>Il Council prov                                  | es provided by the l<br>vides the templates                                               | National Council especially to<br>for marketing materials that                                                                     | their council needs<br>councils can                                     |
| Training<br>E-Learning            |                           | customize. The tem                                                                       | plates can be used for                                                                                  | marketing purp                                                               | oses, general                                                      | business, etc                                                                             | -                                                                                                    |                                                                         |
| Training Valid                    | ation                     |                                                                                          |                                                                                                    |                                                                              |                                                                    |                                                                                           |                                                                                                    |                                                                         |
| Unit Tools                        |                           | Council Strategi                                                                         | ic Management                                                                                           |                                                                              |                                                                    |                                                                                           |                                                                                                    |                                                                         |
| National Safet<br>Defensive Driv  | ty Council<br>ving Course | Council Strategic Ma<br>It will provide a road                                           | anagement is a tool to<br>d map by which counc                                                          | help councils pla<br>ils can navigate                                        | an, implement<br>toward succes                                     | t, monitor, and chai<br>ssful performance,                                                | nge the council's strategic go<br>aligning councils with the nat                                                                   | als and objectives.<br>ional strategic plan                             |
| Internet Advar                    | ncement                   | and allowing them t                                                                      | o be competitive non-                                                                                   | profit entities in                                                           | their commun                                                       | ities.                                                                                    |                                                                                                    |                                                                         |
| Internet Rech                     | artering                  |                                                                                          |                                                                                                    |                                                                              |                                                                    |                                                                                           |                                                                                                    |                                                                         |
| District Tools<br>Unit Visit Trac | :king                     | Speakers Bank                                                                            |                                                                                                    |                                                                              |                                                                    |                                                                                           |                                                                                                    |                                                                         |
| Unit Visit Trac                   | king New                  | The BSA Speakers B                                                                       | Bank includes resource                                                                                  | s for speakers to                                                            | use as they                                                        | present to various a                                                                      | audiences and tell the Scoutir                                                                                                    | ig story. This tool                                                     |
| Council Tools<br>Journey To E     | xcellence                 | ensures that we spe<br>outreach.                                                         | ak with one voice as v                                                                                  | ve pursue our na                                                             | ational and loo                                                    | al objectives in rec                                                                      | ruiting, fund-raising, and gen                                                                                                    | eral community                                                          |
| Events<br>Event Registr           | ation                     | Journey to Exce                                                                          | ellence                                                                                                 |                                                                              |                                                                    |                                                                                           |                                                                                                    |                                                                         |
|                                   |                           | The Journey to Exce<br>progress. The dash<br>pertinent insight ma<br>grade" browsers, wi | ellence dashboard is ar<br>poard presents the rec<br>king it easier to drive<br>hich include current ve | n agile performa<br>ognition progran<br>continuous impr<br>rsions of Interne | nce managem<br>n's 17 criteria<br>ovement. This<br>et Explorer, Sa | ent tool that report<br>simply and effectiv<br>new tool has beer<br>afari, Firefox, and G | ts on the council's Journey to<br>ely, and each screen has bee<br>a designed to deploy on all de<br>loogle Chrome, so feel free to | Excellence<br>n designed to give<br>vices using "A-<br>o use it on your |

desktop, laptop, smart phone, or tablet computer.

## **USER INSIGHT- Site Map Graphic**

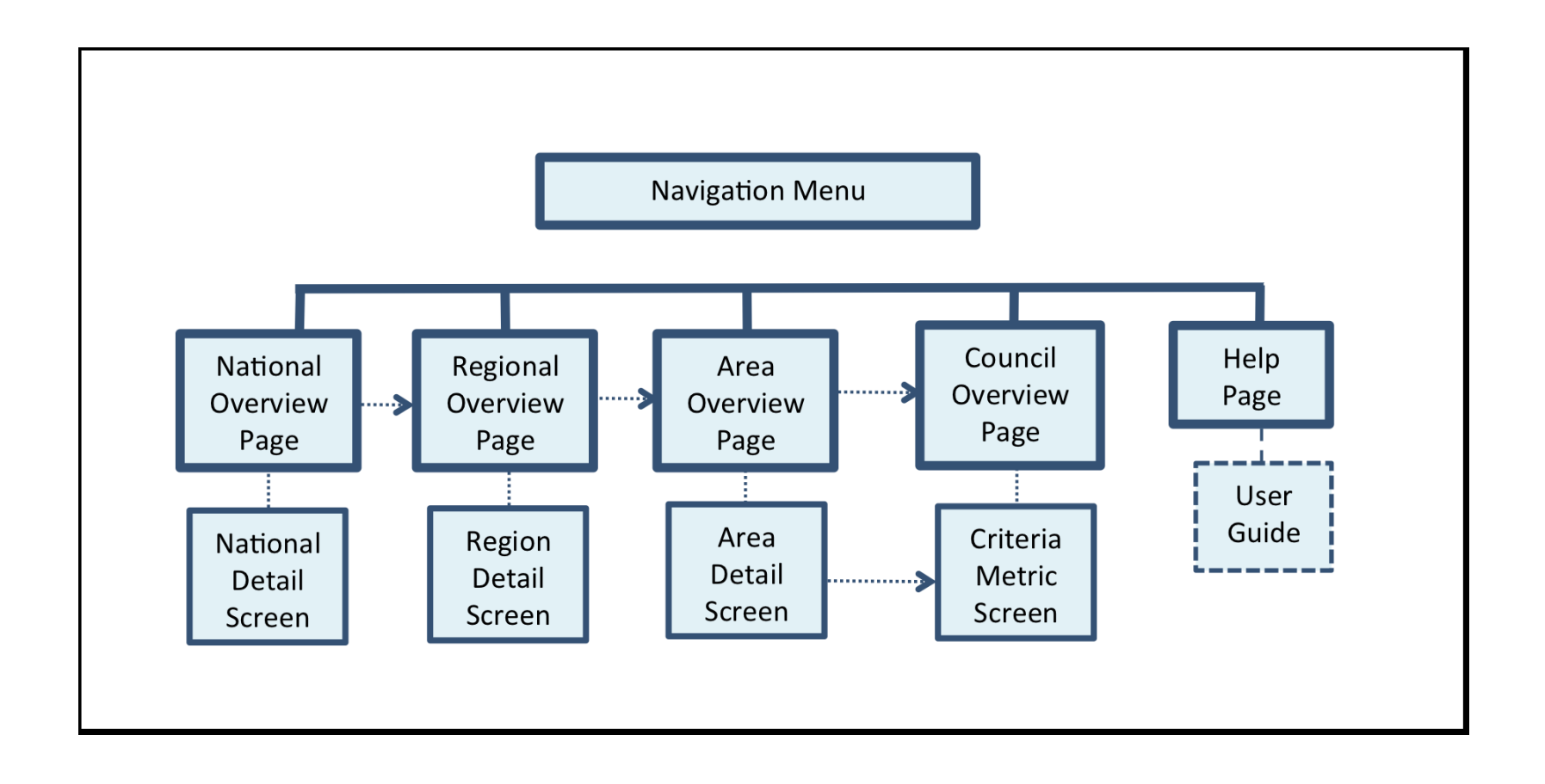

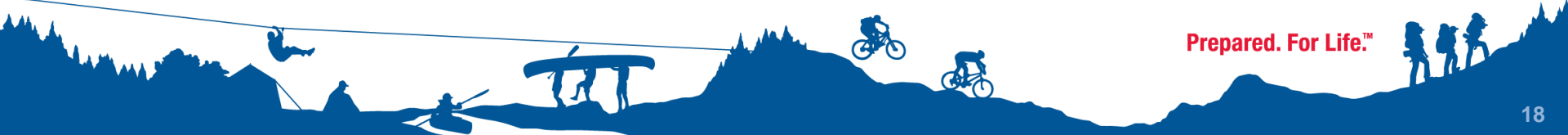

| Explore  Browse                | → National                             | עייאי.        | ARY 20     |                        | journey to excellence         |
|--------------------------------|----------------------------------------|---------------|------------|------------------------|-------------------------------|
| Northeast-A2 Green Search by o | council 🔿 Northeast Region             | ) <b>&gt;</b> | Area 1 🔤   | #225 Annawon           | Overall status                |
| Waterbury, VT Help             | Southern Region                        |               | Area 2 📔   | #227 Boston Minuteman  | S                             |
| Last updated 2011-03-01        | Central Region                         |               | Area 3 🛛 – | #224 Cape Cod And Isla | nds                           |
| 🖌 Finance 🛒 Membership         | Vestern Region                         | <b>&gt;</b>   | Area 4 📔   | #330 Daniel Webster    |                               |
| S Fiscal Management            | S Fundraising                          |               | Area 5 🛛 🗄 | #216 Katahdin Area     | Market Share 🔞                |
| 06 25                          |                                        | 0%            | Area 6 🛛 🗄 | #244 Knox Trail        | 9% 13%                        |
|                                |                                        | 076           | Area 7 🛛 🗄 | #254 Mohegan           | 3/                            |
|                                |                                        |               |            | #546 Narragansett      |                               |
|                                |                                        | 50%           | 1%         | #230 Nashua Valley     |                               |
| .07                            | 46.98%                                 |               |            | #249 Old Colony        | 8.04%                         |
| Operating Fund Net -12.59%     | Council-Sourced 46.98<br>Contributions | 8%            | New I      | e #218 Pine Tree       | nsity (including -10.55%      |
|                                |                                        |               |            | #236 Yankee Clipper    |                               |
| Membership Growth              | 321 Youth Retention                    | 6             | 4          | Cub Scout Advancement  | 🜀 🛃 Boy Scout Advancement 🛛 😡 |
| 2%                             | 68%                                    | 5%            |            | 4.5%                   | 2.8%                          |

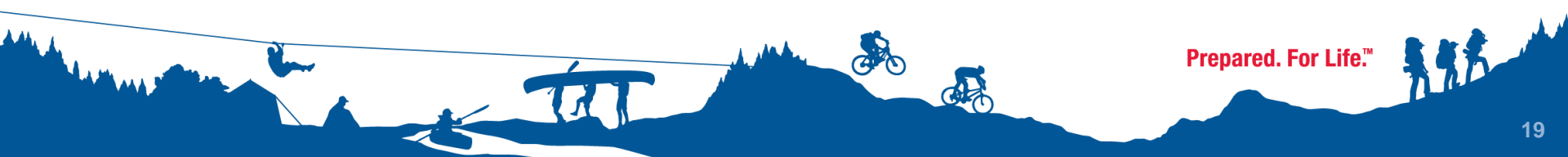

| Explore  Previous National Next                                                                                | JANUARY 2011<br>December 2010<br>June 2010 | JOURNEY TO EXCELLENCE<br>Percent of Improved Councils (Points) |
|----------------------------------------------------------------------------------------------------|--------------------------------------------|----------------------------------------------------------------|
| Average point score<br>FINANCE MEMBERSHIP PROGRAM                                                              | UNIT SERVICE & GOVERNANCE                  | VOICE OF<br>THE SCOUT                                          |
| 328/500 123/600 250/500<br>Percent of Improved Councils (Perform                                               | 0 368/400 225/300<br>mance)                | 2012 07%                                                       |
| \$ Fiscal Management     \$ Fundrals       36%     ())                                                         | sing \$ Endowment                          | Southern 152%                                                  |
| 328         Market Share         328         Member           41%         111111111111111111111111111111111111 | ship Growth 328 Youth Retention 38%        | on Central                                                     |
| Cub Scout Advancement Boy Sco                                                                                  | Advancement Cub Scout Ca                   | National AVG A 80%                                             |
| Boy Scout Camping                                                                                              | nity Service Youth-Serving                 | g Executives<br>53%                                            |
| Commissioner Service 🕢 Unit Visi                                                                               | itations Council Leader                    | ership<br>0%                                                   |
| District Leadership 0%                                                                                         | odership 0%                                |                                                                |
| ð                                                                                                    | المعنى ر                                   | 6                                                              |

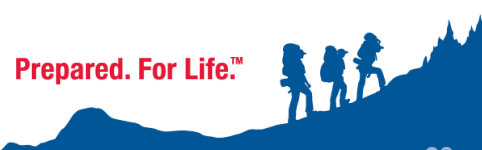

| Explore            | €            |                    |                         | ANUARY 2011                           |                               | journey to excellence    |
|--------------------|--------------|--------------------|-------------------------|---------------------------------------|-------------------------------|--------------------------|
| Previous           | National     | Next               |                         |                                       | YTD                           | 2: 54%                   |
| Average poir       | nt score     | _                  |                         |                                       | _                             | \$ Endowment (by region) |
| FINANCE<br>328/500 | MEMBERSHIP   | PROGRAM<br>250/500 | UNIT SERVICE<br>368/400 | LEADERSHIP<br>& GOVERNANCE<br>225/300 | voice of<br>the scout<br>2012 | National 76%             |
| Percent of Irr     | nproved Coun | cils (Performar    | ice)                    |                                       |                               | Southern 95%             |
| S Fiscal Manag     | ement 36%    | Fundraising        | 59%                     | Endowment                             | 76                            | Northern 72%<br>Western  |
| Sal Market Share   | 41%          | Sat Membership     | Growth                  | Youth Reter                           | ition<br>54 <sup>°</sup>      | 69%                      |
| Cub Scout A        | dvancement   | Boy Scout A        | dvancement              | Cub Scout (                           | Camping                       | National AVG 🛆 80% 🔽     |
| Boy Scout Ca       | amping       | Community s        | Service 83%             | Youth-Servi                           | ng Executives                 | 2/6                      |
| Commission         | er Service   | Unit Visitatio     | ns 55%                  | Council Lea                           | dership                       |                          |
| District Leade     | ership 0%    | Unit Leaders       | hlp<br>0%               |                                       |                               |                          |

TIT

Č.

| Average poir       | nt score    |                    |                         |                                       |                       |                     | Percent Improved (Points) |
|--------------------|-------------|--------------------|-------------------------|---------------------------------------|-----------------------|---------------------|---------------------------|
| FINANCE<br>328/500 | MEMBERSHIP  | PROGRAM<br>250/500 | UNIT SERVICE<br>368/400 | LEADERSHIP<br>& GOVERNANCE<br>225/300 | VOICE<br>THE SE<br>20 | е оғ<br>холт<br>1 2 | Area 3                    |
| Percent of Im      | proved Coun | cils (Performar    | nce)                    |                                       |                       |                     | Area 4                    |
| \$ Fiscal Manag    | ement       | \$ Fundraising     | l.                      | \$ Endowment                          | 1                     |                     | 63%                       |
|                    | 36%         |                    | 59%                     |                                       |                       | 95%                 | Area 9                    |
| Market Share       |             | Membership         | Growth                  | Set Youth Reter                       | ntion                 |                     | Area 1                    |
|                    | 41%         |                    | 38%                     |                                       |                       | 54%                 | 58%                       |
| Cub Scout Ad       | dvancement  | Boy Scout A        | dvancement              | Cub Scout (                           | Camping               |                     | Area 5                    |
|                    | 0%          |                    | 52%                     |                                       |                       | 0%                  | Area 6                    |
| Boy Scout Ca       | amping      | Community          | Service                 | Youth-Servi                           | ng Executi            | ves                 |                           |
| (                  | 0%          |                    | 83%                     |                                       |                       | 53%                 | Area 2                    |
| Commission         | er Service  | G Unit Visitatio   | ons                     | Council Lea                           | dership               |                     | 10%                       |
|                    | 0%          |                    | 55%                     |                                       |                       | 0%                  | Area 7                    |
| District Leade     | ership      | Unit Leaders       | ship                    |                                       |                       |                     | Area 8                    |
|                    | 0%          | (                  | 0%                      |                                       |                       |                     | 33%                       |
|                    |             |                    |                         |                                       |                       |                     | National AVG 🛆 80% 🗢      |

~

144

\*e."

| Explore            | Ð            |                    |                       | ANUARY 2011                           | *)      | JOURNEY TO EXCELLENCE                                                                                                    |
|--------------------|--------------|--------------------|-----------------------|---------------------------------------|---------|----------------------------------------------------------------------------------------------------|
| Previous 4         | Southern     | Ninst .            |                       |                                       | YTD: 54 | Percent of Improved Councils (Points)                                                                                                    |
| Average poir       | nt score     |                    |                       |                                       |         | S Endowment (by area)                                                                                                    |
| FINANCE<br>328/500 | 123/600      | PROGRAM<br>250/500 | онт зелисе<br>368/400 | LEADERSHIP<br>L GOVERNANCE<br>225/300 | 2012    | Percent Improved (Performance)<br>Southern region 95%                                                                                                    |
| Percent of In      | nproved Coun | cils (Performar    | nce)                  |                                       |         | Area 2 2 100%                                                                                                    |
| S Fiscal Manag     | 36%          | S Fundreising      | 59%                   | S Endowment                           | 95%     | Area 8 100%                                                                                                    |
| Agi, Market Share  | 41%          | Age. Managements   | 38%                   | Jgt. Youth Relate                     | 54%     | Area 5 95%                                                                                                    |
| 🗲 Cub Scout A      | ovancement   | Call Boy Scout A   | descents.             | Cub Scout C                           | amping  | Area 1 94%                                                                                                    |
| 🛃 Boy Scout G      | 0%           | Community          | 52%                   | Touth-Servic                          | 0%      | Area 6 72%                                                                                                    |
| (                  | 0%           | (111111111         | 83%                   |                                       | 53%     | Area 3 9 69%                                                                                                    |
| Commission         | 0%           | 🛞 Unit Visitado    | 55%                   | Council Loss                          | 0%      | Ketter (100 mm / 100 mm / 100 mm |
| District Lood      | onthp<br>0%  | Chit Leader        |                       |                                       |         |                                                                                                    |

TET

600

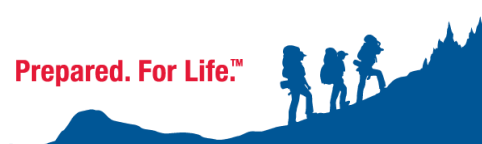

| Augrogene                         | nir updated 2011-01-01 |                         |                         |                                       | _                              | Comments Com                  |                                     |
|-----------------------------------|------------------------|-------------------------|-------------------------|---------------------------------------|--------------------------------|-------------------------------|-------------------------------------|
| Average poi<br>FINANCE<br>328/500 | MEMBERSHIP<br>123/600  | ряодяля<br>250/500      | UNIT SERVICE<br>368/400 | LEADERSHIP<br>& OOVERNANCE<br>225/300 | Vocat or<br>this scour<br>2012 | Cape Cod And Islands -        | #224<br>()1125/210<br>()825/2100    |
| Percent of In                     | nproved Coun           | cils (Performa          | nce)                    |                                       |                                | Annawon - #225                | 0.875(2100                          |
| S Fiscal Mana                     | perment<br>20%         | S Fundraising           | 20%                     | S Endowment                           | 20%                            | Nashua Valley - #230          | △11752100<br>△825/2100<br>△325/2100 |
| Age Market Shan                   | 67%                    | 2 <u>1</u> 1 Membership | 58%                     | Jal Youth Reten                       | 67%                            | Daniel Webster - #330         | 2800/2100<br>50/2100                |
| Cub Scout A                       | dvancement             | Boy Scout /             | Advancement             | Cub Scout C                           | amping 0%                      | Katahdin Area - #216          | ▲800/2100<br>▲775/2100              |
| 🛃 Boy Scout C                     | amping                 | Community               | Service<br>25%          | Youth-Servis                          | ng Executives                  | Mohegan - #254                | 25/2100<br>25/2100                  |
| Commission                        | er Service             | Unit Visitati           | ons<br>67%              | Council Lee                           | denship<br>0%                  | Boston Minuteman - #2<br>*31N | 27 2100                             |
| District Lead                     | Kership<br>42%         | Unit Leader             | <b>67%</b>              |                                       |                                | National AVG & 80%            | 2100<br>(2)950/2100                 |

444

A

\* \*\*\*

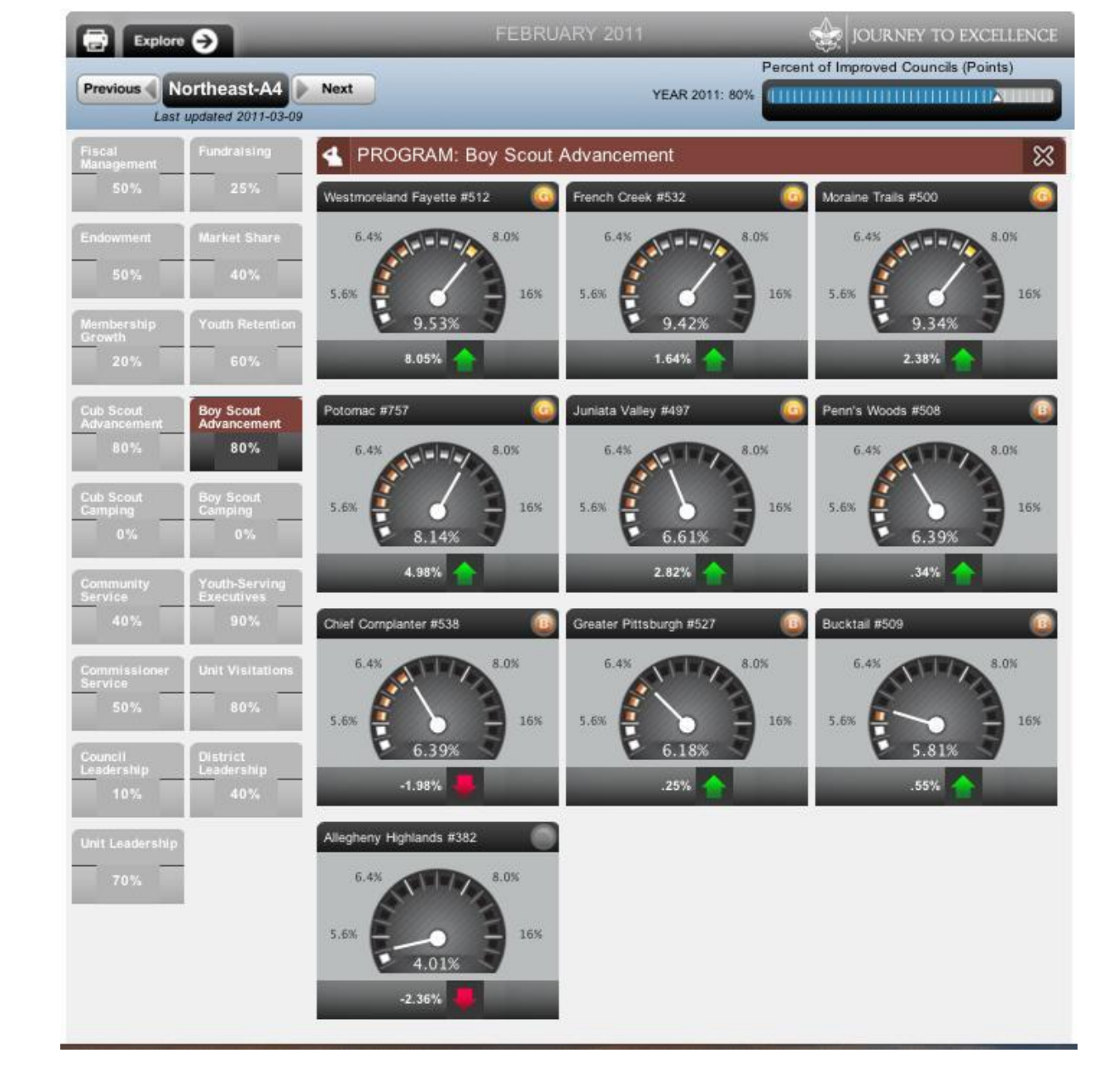

Prepared. For Life."

-

|                                                                                                    |                                                                                                    | Overall Point Structure<br>Gold                                                                                                    | Jan-Aug<br>1,050    | SeptDe<br>1,200 |
|----------------------------------------------------------------------------------------------------|----------------------------------------------------------------------------------------------------|----------------------------------------------------------------------------------------------------|---------------------|-----------------|
|                                                                                                    | VANDARY 2011                                                                                                    | Bronze                                                                                                    | 825<br>600          | 950<br>700      |
| Northeast-A1 Daniel Wobster (#330)<br>Manchester, NH<br>Last sphered 2011-03-01                                                          | Curposts<br>Curposts<br>VEAR 2010 7502100                                                                                                    |                                                                                                    | Cover di Atalan     |                 |
| g Finance g Membership g Program                                                                                                    | Unit Service 🖌 Leadership and Gove                                                                                                    | imanca                                                                                                    |                     |                 |
| S Frace Management S Frace Management S Frace Management S S Frace Management S S Frace Management S S S S S S S S S S S S S S S S S S S | LINE IN LINE IN LINE I | Image: second second | A2%                 |                 |
| Agk Menthership Growth 👔 Agk Youth Hele                                                                                                  | ntan 🕐 🔹 Cale Senat Amaria                                                                                                    | amant 💽 🔩 Bay Scool Advancam                                                                                                    | - 0                 |                 |
|                                                                                                    |                                                                                                    |                                                                                                    | 75                  |                 |
| Cut Scout Camping                                                                                                    | Camping 🕘 🔩 Community Servi                                                                                                    | ce 💮 🕀 Youth Serving Cascul                                                                                                    | ires 💿              |                 |
| 10%                                                                                                    | 0 23k .04 .04 .01                                                                                                    | 20 a 20x 14,797                                                                                                    | 12к<br>як           |                 |
| Cub Scout Camping a 🚸 Buy Scout Camp<br>Rate                                                                                             | ang 0 🦀 Year-to-Cute Hours<br>Ions 🚳 🎮 Council Leadersh                                                                                                    | -Of firs  Touth-Serving Executives                                                                                                    | a                   |                 |
| 2 Constitutions                                                                                                    | 37% 350% 0 25 0<br>Assessment A<br>Grientation                                                                                                    | 100 12 Long Committee                                                                                                    | 30<br>30            |                 |
|                                                                                                    |                                                                                                    | P                                                                                                    | repared. For Life.™ | 5.41            |

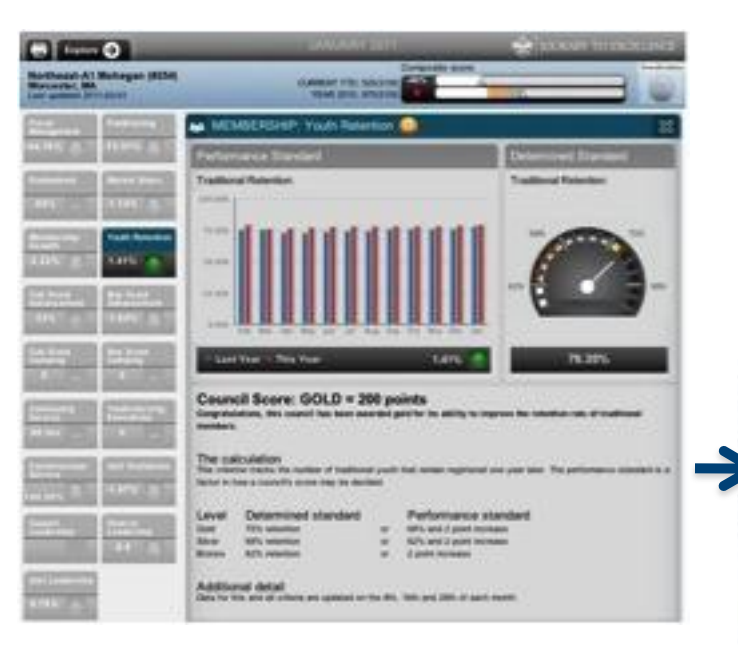

-

### Council Score: GOLD = 200 points

Congratulations, this council has been awarded gold for its ability to improve the retention rate of traditional members.

#### The calculation

This criterion tracks the number of traditional youth that remain registered one year later. The performance standard is a factor in how a council's ecore may be decided.

#### Determined standard Level

75% retention

68% retention

62% retention

#### 68% and 2 point increase 10

62% and 2 point increase 30

Performance standard

- 90 2 point increase

#### Additional detail

Guld

Silver

Bronze

TIT

Data for this and all oriteria are updated on the 8th, 16th and 28th of each month.

#### 27

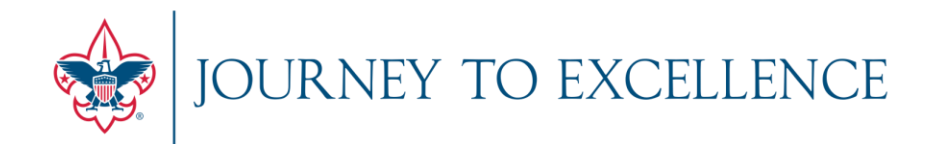

### **INTRODUCTION & ORIENTATION**

DASHBOARD FOUNDATION & CALCULATIONS

**USER EXPERIENCE & LIVE VIEW** 

## **MYBSA REFERENCE & HELP SECTION**

**OPEN FOR Q&A** 

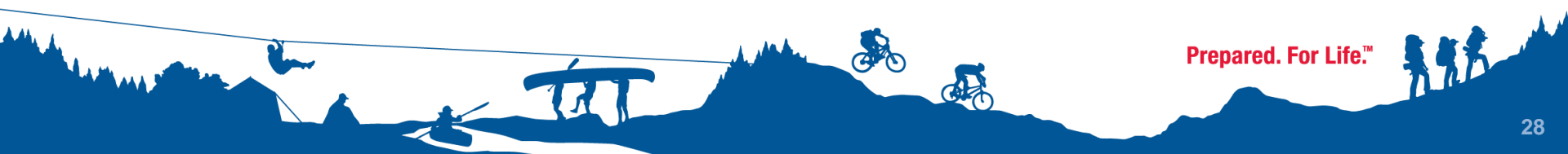

## **RESOURCES: Help Page**

### Click on the Explore Tab to get to the Help Page

JANUARY 2011

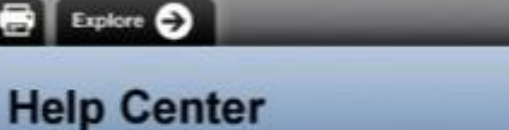

#### Introduction

Welcome to the Journey to Excellence Dashboard, a tool to objectively evaluate overall performance in key strategic areas of Finance, Program, Membership, Unit Service and Leadership. Within these areas are 17 criteria that provide the foundation of the dashboard system, from on data sourced at the council level.

This tool has been designed to evolve, with alternation each year to drive continuous performance improvement. In this way, the dashboard will be a tool for understanding how present performance is within standards as they have been determined for the entire organization.

The application of Dashboard should assist in prioritization efforts and resources within the five resource areas. With the metrics display as a guide, management will have insight into areas of encellence as well as areas that need support and improvement. By managing to these indicators, councils will find their efforts aligned with the strategic goals of the Boy Scouts of America.

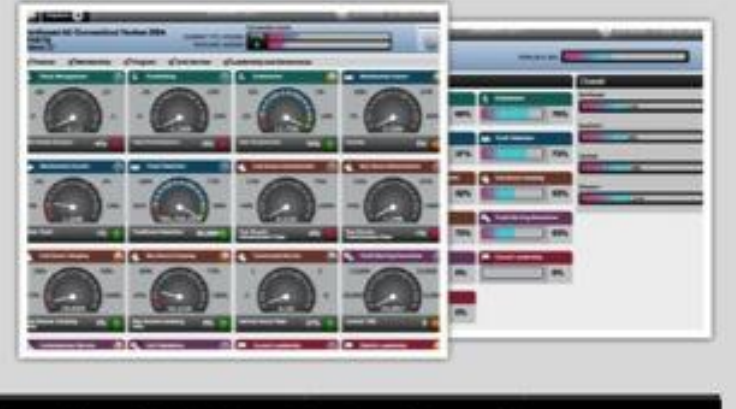

JOURNEY TO EXCELLENCE

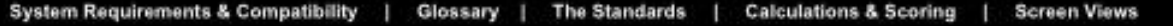

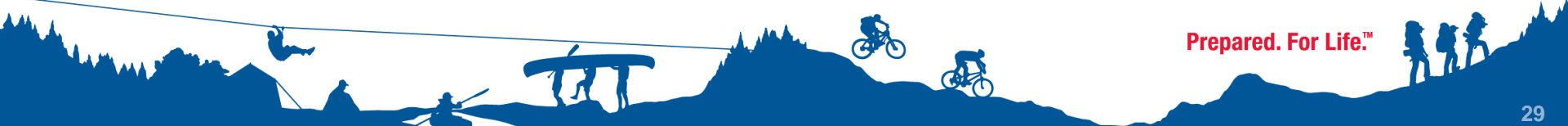

## RESOURCES

**National Service Desk** 

7:00 a.m. – 7:00 p.m. CST, Monday - Friday

Email: jte@Scouting.org

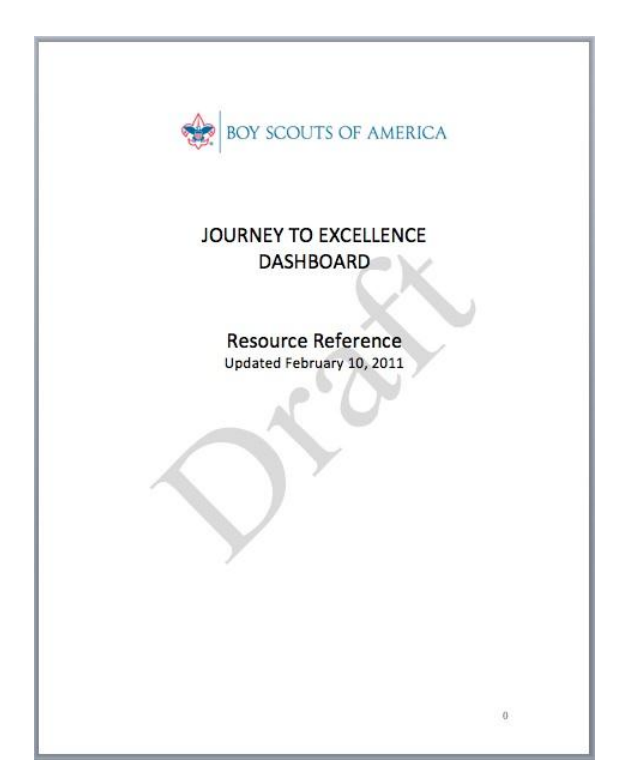

- Download the User Guide on the Help Page
- Download this training deck for use At your meetings or council functions.
- View Training Videos posted on MyScouting (coming early April)

Prepared. For Life.™

## **RESOURCES**

<u>Confirming registration status at the District/Council levels</u> Contact the registrar at the affiliated Council.

<u>Confirming registration status at the Area/Region/National levels</u> Contact the National Service Desk at 972-580-2267.

PLEASE NOTE FOR ALL LEVELS OF ACCESS: Filing paperwork does not grant immediate access, times will vary according to pre-existing processes, as well as upload of new org files. At minimum, expect approximately 2 weeks.

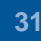

Prepared. For Life.™

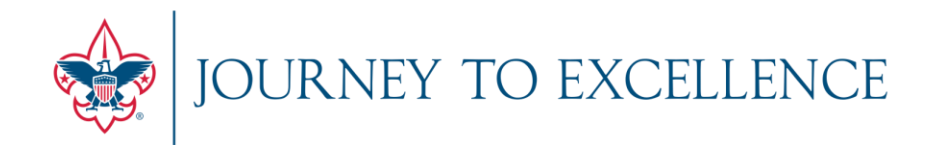

### **INTRODUCTION & ORIENTATION**

DASHBOARD FOUNDATION & CALCULATIONS

**USER EXPERIENCE & LIVE VIEW** 

**MYBSA REFERENCE & HELP SECTION** 

**OPEN FOR Q&A** 

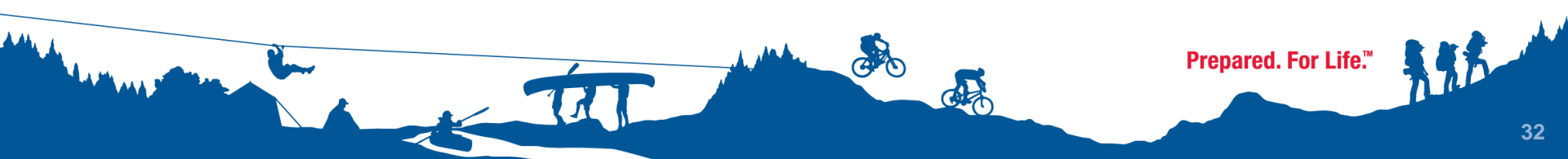

The doctrine is not the point of arrival but is, on the contrary, the point of departure for the journey.

-Joseph Brodsky American Poet Laureate, 1991

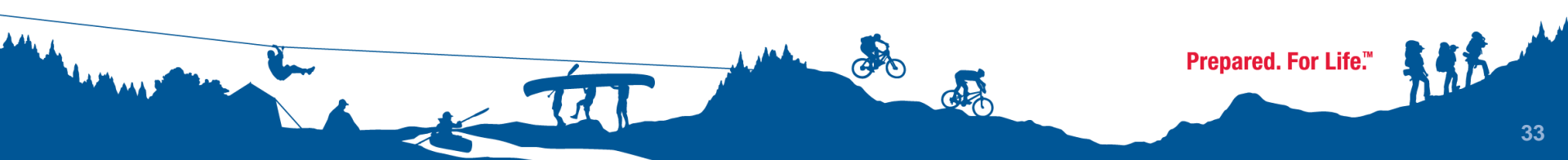